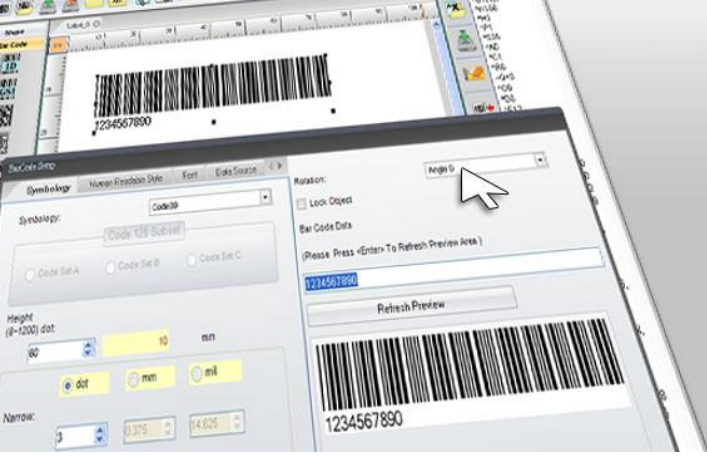

Stand-Alone-Betrieb mit Variablen

Golabel Etikettensoftware

## 1. Text einfügen

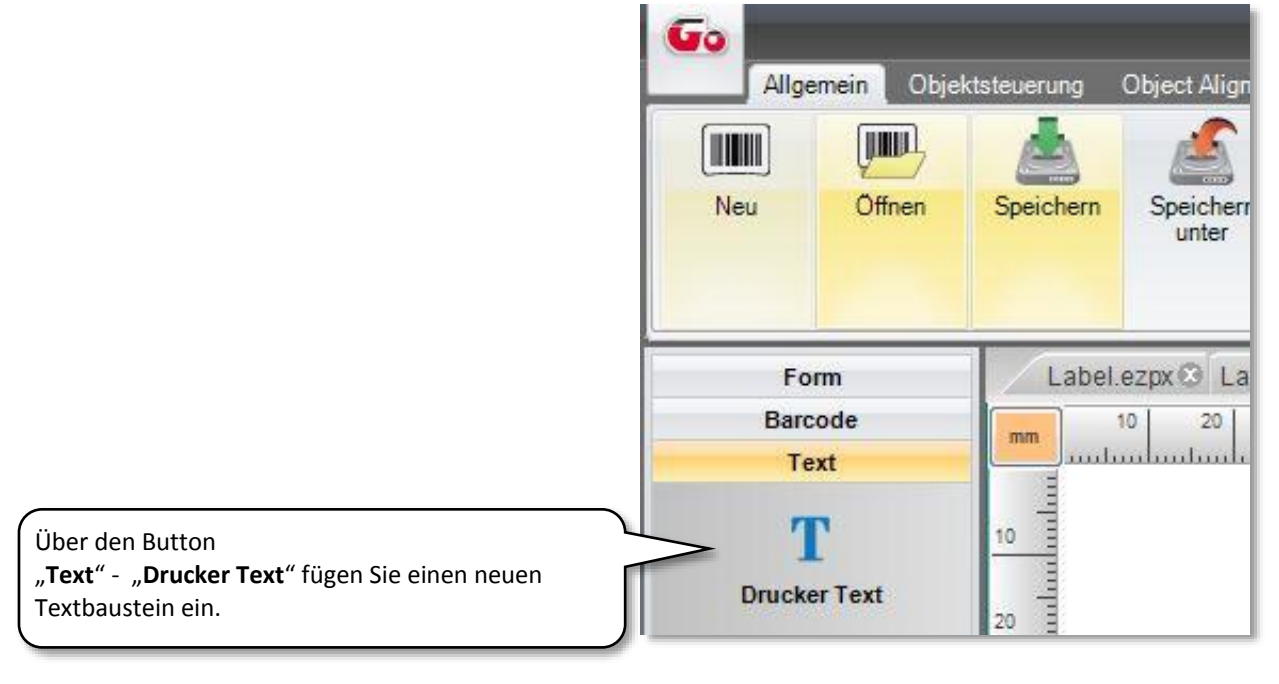

# 2. Variablen angeben

| Text Schriftar Datenquelle | Im folgenden Schritt wählen Sie den Reiter " <b>Datenquelle</b> " aus u<br>klicken anschließend auf den Button " <b>Seriennr., Variable, Datu</b> |
|----------------------------|----------------------------------------------------------------------------------------------------|
| Allgemein                  | Uhrzeit einrichten".                                                                                                    |
| Seriennr., Variable, Datur | n, Uhrzeit einrichten                                                                                                    |
|                            | Anschließend müssen Sie im<br>Feld " <b>Variable"</b> " <b>Bearbeiten</b> "                                                                       |
|                            |                                                                                                    |
|                            | klicken und können das<br>Variablenfeld dann nach<br>bertimmten Parametern                                                                        |
|                            | klicken und können das<br>Variablenfeld dann nach<br>bestimmten Parametern<br>ausfüllen.                                                          |

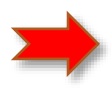

### Folgende Parameter sind bei der Variablenangabe zu beachten:

### Maximale Zeichenlänge:

Die maximale Zeichenlänge ist die max. Anzahl an Zeichen, welche über die Tastatur im Stand-Alone-Betrieb eingegeben werden kann.

#### Variablen Test für dieses Feld:

Ist ein fixer Text, welcher im Display über den, per Tastatur einzugebenden variablen Text stehen wird.

### Feldlänge:

Die Feldlänge sollte der Etikettenbreite entsprechen.

|                                 |                                         | <u> </u>           | Variable be | arbeiten        |                                   |                    |
|---------------------------------|-----------------------------------------|--------------------|-------------|-----------------|-----------------------------------|--------------------|
| Maxin                           | male Zeichenlänge                       | 10                 | ×           | Feld länge      | 74                                | mm                 |
| Varial                          | blen test für <mark>d</mark> ieses Feld | Prompt             |             | Ausrichtung     | jl (link                          | ksbündig) 🕞        |
| Abfrag                          | ge Status vor dem Drucken               | 0 - Immer Abfragen | •           |                 |                                   |                    |
|                                 |                                         |                    | Float Fo    | rmat            |                                   |                    |
| 1 D U                           | se Float Format                         |                    |             | Enable Thous    | sand Format                       |                    |
| Numb                            | pers after <mark>d</mark> ecimal point  | 0                  | A V         | Thousand Chara  | cter                              |                    |
| Carry                           | Mode                                    | N - Round Off      | -           | Decimal Charact | er [                              |                    |
| dem Sie d<br>blenfeld a         | das<br>ausgefüllt                       |                    |             | End Character   |                                   | 7                  |
|                                 | sie auf                                 | nzufügen           | Lösch       | -               | Alle löschen                      |                    |
| n, klicken<br>u <b>fügen</b> ". |                                         |                    | 1000        | 31              |                                   |                    |
| n, klicken<br>u <b>fügen</b> ". | hi                                      |                    | Variablen-  | Tabelle         |                                   | ]                  |
| n, klicken<br>ufügen".          | Maximale<br>Zeichenlänge                | Ausrichtung        | Variablen-  | Tabelle         | Variablen test für<br>dieses Feld | Abfrage Status v A |

|            | Seriennr., Variable | , Datum, Uhrzeit einric | hten     |            |
|------------|---------------------|-------------------------|----------|------------|
|            |                     | -                       | Einfügen | Bearbeiten |
| Seriennr.: |                     |                         |          | 1.00       |

# 3. Objekt speichern

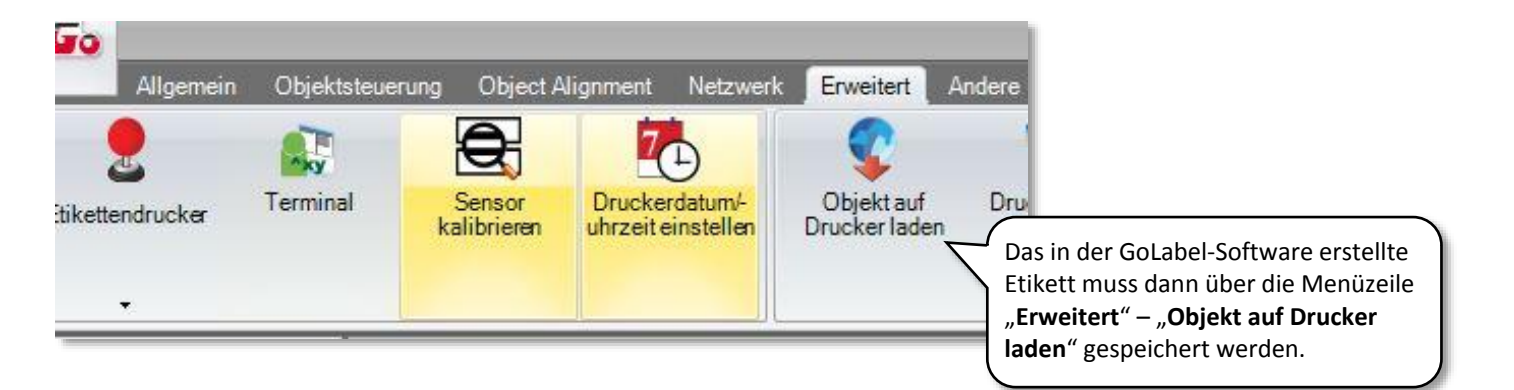

| Gratiken     | Schrift                               | Formate      | DBF                                      | Cmd-Datei                 |
|--------------|---------------------------------------|--------------|------------------------------------------|---------------------------|
| Label Source |                                       |              |                                          | 1                         |
|              |                                       | Label Source |                                          |                           |
| Download     | the currently oper                    | n label      |                                          |                           |
| Developed    |                                       |              |                                          |                           |
| O Download   | other labels                          |              |                                          |                           |
|              |                                       | Es öff       | net sich ein neues<br>nload the currentl | Fenster:<br>v open label" |
|              | · · · · · · · · · · · · · · · · · · · | ist be       | reits als Standard a                     | ngeklickt und             |
|              | OK                                    | kann         | einfach über "OK" ;                      | gespeichert               |
|              |                                       |              | 20.                                      | )                         |

## 4. Namen vergeben

| ben Sie der heruntergela | idenen Datei einen N | Vamen     |                                                                                           |
|--------------------------|----------------------|-----------|-------------------------------------------------------------------------------------------|
| Neuer Name:              | Labelident           |           |                                                                                           |
| Print Automatic          |                      |           |                                                                                           |
| Echtzeituhr Einste       | llungen              |           | 🗸 Für das erstellte Etikett muss nun <b>ein Name</b>                                      |
| 🔲 Save Format As Au      | uto Form             |           | <b>vergeben</b> werden, über welchen es dann im<br>Druckerdisplay aufgerufen werden kann. |
| ок                       |                      | Abbrechen |                                                                                           |

# 5. Label übertragen

| Bestätigu                                                             | ng vor Löschen notwendig<br>I zu USB Laufwerk                             |         |  |
|-----------------------------------------------------------------------|---------------------------------------------------------------------------|---------|--|
|                                                                       | Herunterladen beginnen                                                    | Beenden |  |
| Nun muss nur noch<br><b>beginnen</b> " geklickt<br>auf den Drucker ül | h auf " <b>Herunterladen</b><br>t werden und das Label wird<br>bertragen. |         |  |